## This Chiller should only be Started and Operated by personnel trained to operate MCS controls. Failure to do so may cause Irreparable Damage!

Do not attempt to install this machine without an Ethernet connection and a static IP address!

Do not operate without a minimum of 10% glycol solution this will void the warranty!

1. After the Chiller is installed and before power is turned on, all electrical connections need to be checked for tightness. Check all plugins on the MCS control boards to make sure they are all plugged in tightly. Check the condenser fan motor for obstruction. Make certain you have the pumps running and a minimum of 10% glycol solution circulating in the system and you have no less than 10 GPM or no more than 14.5 GPM through both heat exchangers. Do not use the Chiller pumps to fill the system with glycol! Use an external pump apparatus to fill the system. If you use the pumps it will cause micro-bubbles in the system that will cause the flow switches to not operate properly. You must bleed all the air from the system before starting the chiller failure to do so will result in nuisance tripping. If you have the chiller controlling the pumps they will start when the chiller is turned on so you must fill the system with Glycol solution before starting the chiller

| Percent of Propylene Glycol to Water Content |         |          |              |                  |  |  |  |  |  |  |
|----------------------------------------------|---------|----------|--------------|------------------|--|--|--|--|--|--|
| Propylene                                    | Water   | Conosity | Min. Ambient | GPM Adjustment   |  |  |  |  |  |  |
| Glycol %                                     | Flow    | Capacity | Temperature  | = 100 % Capacity |  |  |  |  |  |  |
| 10%                                          | x 1.020 | x .99    | 26°F         | x 1.01           |  |  |  |  |  |  |
| 20%                                          | x 1.028 | x .98    | 18°F         | x 1.03           |  |  |  |  |  |  |
| 30%                                          | x 1.036 | x .98    | 8°F          | x 1.07           |  |  |  |  |  |  |
| 40%                                          | x 1.048 | x .97    | -7°F         | x 1.11           |  |  |  |  |  |  |
| 50%                                          | x 1.057 | x .96    | -29°F        | x 1.16           |  |  |  |  |  |  |

2. Before starting make sure the breakers in the chiller are in the off position.

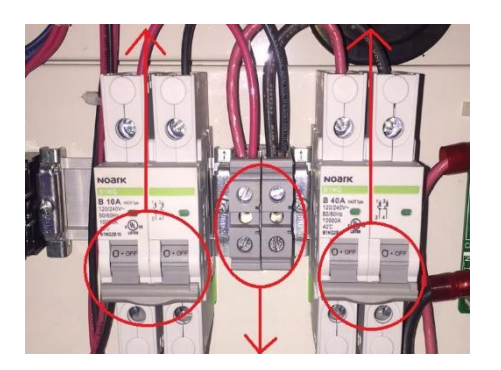

3. Then turn on the main power supply disconnect to the chiller. Check that there is the proper voltage to the main terminals in the chiller.

4. Chiller is wired for 208VAC from the factory. Turn on the 10 amp control breaker and check the power at the 24vac terminals. Voltage must not exceed 28vac. Transformers taps must be repositioned if the input voltage is above 230VAC to the 240VAC taps located here.

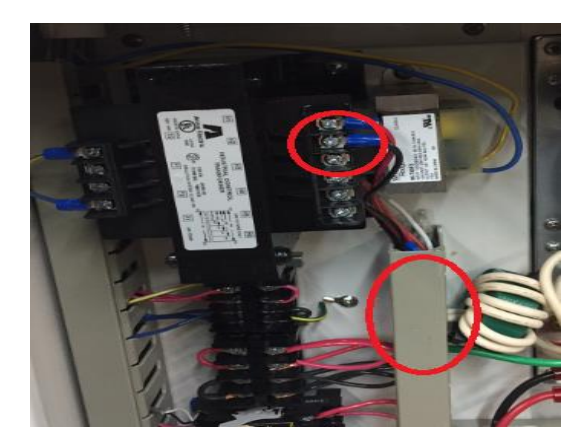

Refer to the transformer wiring diagram for color codes Control Transformer – Com= H1, 208v= H2, 240v=H3 EXV Transformer – Com= Black, 208v= Red, 240v= Orange.

5. Turn on the 40amp breaker, check that there is power to the inverter at L1 & L2.

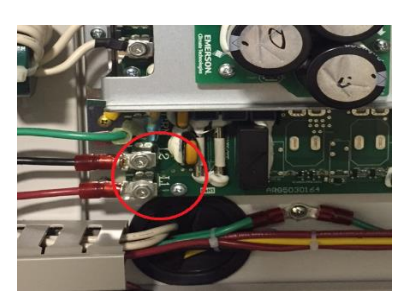

6. Connect the USB / RS485 converter cable to the control board. This cable is not included with the unit and must be field supplied

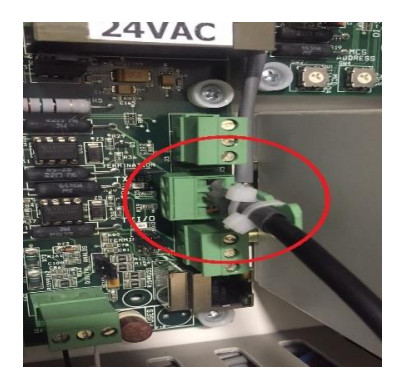

7. Download and install the MCS Connect software from <u>WWW.mcscontrols.com</u>. If you have Window 7 or newer it will support the cable driver if you have an older version of windows you may need to install the driver software for the cable, you can get it the drivers from the MCS website. After you install the software start the MCS Connect software, select the Serial button.

| <b>Q</b>                | MCS-Conner    | t 17.12.00 Beta  |                | X |
|-------------------------|---------------|------------------|----------------|---|
| File Setup Offline Help | Local Netwo   | rk Connections   | Ethernet       |   |
| Site Name               | -Remote Netwo | ork Connections— |                |   |
| New Site                | -             | Conne            | ect Remotely   |   |
|                         | O Dialup      | O IP (Internet)  | O IP Lantronix |   |
|                         |               |                  |                |   |
|                         |               |                  |                |   |
|                         |               |                  |                |   |
|                         |               |                  |                |   |
|                         |               |                  |                |   |

8. Then the software will load the below page. Select the tab that is circled

| MCS-Connect            | 17.12.00 Beta     |                     |                     |              |               |                | Scann           | ing Network Address # | 5 - 0      | х   |
|------------------------|-------------------|---------------------|---------------------|--------------|---------------|----------------|-----------------|-----------------------|------------|-----|
| file Setup Offline Res | etClear Workspace | View Button Bar Ala | rm Alerts Time Help |              |               |                |                 |                       |            |     |
| Disconnect             | Scan              | Graph               | Transmit Clg        | Receive Cfg  | View Only Los | d Firmware     | Diagnostic Save | Print Graphic         | s Alarms   |     |
| Site Info 1 - MHR      | C #1 RevT         |                     |                     |              |               |                |                 |                       |            |     |
| Address                | 1000              | Clg Name            | Company Name        | Unit Nodel # | Unit Serial # | Installed Date | Clg Vers.       | Firmware Vers.        | Ctg Date   |     |
| (1)                    | 015.7             | MHRC #1 RevT        | MULTI AQUA          | VFD SCROLL   | 2015-07-00000 | 06/25/2015     | 17              | MHRC 17.21-K          | 03/15/2016 |     |
|                        | S                 | elect this          | tab                 |              |               |                |                 |                       |            |     |
|                        |                   |                     |                     |              |               |                |                 |                       |            |     |
|                        |                   |                     |                     |              |               |                |                 |                       |            |     |
|                        |                   |                     |                     |              |               |                |                 |                       |            | 1   |
|                        |                   |                     |                     |              |               |                |                 |                       |            |     |
|                        |                   |                     |                     |              |               |                |                 |                       |            | 1   |
|                        |                   |                     |                     |              |               |                |                 |                       |            | -11 |
|                        |                   |                     |                     |              |               |                |                 |                       |            | 11  |
|                        | -                 |                     |                     |              |               |                |                 |                       |            | 11  |

You will find the screen will not look like this screen below, you will need to arrange and resize your screen the way you would like to see the data. If necessary you can get help from the User Manual, it can be downloaded from this site, <u>www.mcscontrols.com</u>. At this point you will enter the Authorization Code that is specific to the unit and serial# that you have by selecting the View Only tab at the top of the page.

| Sensor Inputs                                                                                                    | ័ព                                                                                                    |                                                                                                    |                                                                                   |                                                                                            |                                                                                         |                                                                                                    |                                                                                                    |                                                                                                    |                                                        |                                                                                                    |                                                                                        |                                                      |
|----------------------------------------------------------------------------------------------------|----------------------------------------------------------------------------------------------------|----------------------------------------------------------------------------------------------------|-----------------------------------------------------------------------------------|--------------------------------------------------------------------------------------------|-----------------------------------------------------------------------------------------|----------------------------------------------------------------------------------------------------|----------------------------------------------------------------------------------------------------|----------------------------------------------------------------------------------------------------|--------------------------------------------------------|----------------------------------------------------------------------------------------------------|----------------------------------------------------------------------------------------|------------------------------------------------------|
| asic Advanced                                                                                                    |                                                                                                    | Analog Outputs                                                                                                    |                                                                                   | ំ ៨                                                                                        | C Rela                                                                                  | y Outputs                                                                                                    |                                                                                                    | o Ø                                                                                                    |                                                        | Setpoints                                                                                                    |                                                                                        |                                                      |
|                                                                                                    |                                                                                                    | Basic Advanced                                                                                                    |                                                                                   |                                                                                            | Basic                                                                                   | Advanced                                                                                                    |                                                                                                    | _                                                                                                    |                                                        | SetPoints                                                                                                    | Value Tr                                                                               | ne SEC                                               |
| Si# inputs     M-1 EntWrTemp     M-2 Cold/WrOut     M-3 Hoo/WrIn     M-4 Hoo/WrIn     M-4 Hoo/WrIn     M-5 Suct P3I     M-7 Suct P3I     M-7 Suct P3I     M-9 Cmp.Amps     M-9 Cmp.Amps     M-10 ODColTmp     M-11 Ambient                                                                                                    | Manual<br>Status         Manual<br>Status           41.37.37 AUTO         A           43.87 AUTO         A           43.87 AUTO         A           45.97 AUTO         A           45.97 AUTO         A           45.97 AUTO         A           46.37 AUTO         A           46.37 AUTO         A           46.37 AUTO         A           47.47 AUTO         A           47.47 AUTO         A           47.47 AUTO         A           47.47 AUTO         A | Analog<br>AD # Outputs<br>M. 2 EXV %<br>M. 2 EXV %<br>M. 4 VTD FAN<br>1.4 COMP SPEED<br>1.2 SPARE1.2<br>1.3 SPARE1.2<br>1.4 CMDSPD    | Value<br>77.0% Al<br>82.9% Al<br>65.4% Al<br>100.0% Al<br>0.0% Al<br>65.4% Al     | Manual<br>Status<br>170<br>170<br>170<br>170<br>170<br>170<br>170<br>170                   | R0<br>84-<br>84-<br>84-<br>84-<br>84-<br>84-<br>84-<br>84-<br>84-<br>84-                | Relay<br>Outputs<br>1 COMP<br>2 HotSV1A&E<br>3 Cnd SV2A<br>5 ColdSV3<br>6 ColdSV4<br>7 Cnd Fan<br>8 ColdWtrPm<br>9 HotWtrPm<br>9 HotWtrPm | Value<br>ON AUT<br>ON AUT<br>OFF AUT<br>OFF AUT<br>ON AUT<br>OFF AUT<br>ON AUT<br>OFF AUT<br>OFF AUT | Annual<br>Status<br>0   0<br>0<br>0<br>0<br>0<br>0<br>0<br>0<br>0<br>0<br>0<br>0<br>0                                                                                                    | 1<br>9<br>10<br>11<br>12<br>13<br>15<br>16<br>17<br>18 | Coldwirfarg<br>HotTankTarg<br>SUPERHTIRG<br>SPRHTZONE+/-<br>EXV LOAD ADJ<br>EXV FOR ADJ<br>EXV COURSE<br>EXV MIN%<br>DXV MIN%<br>DXV MAX%<br>LO SUPERHEAT<br>LOSUCTPSEDLY | 46.0F 0<br>120.0F 0<br>20.0F 4<br>1.0F<br>0.3%<br>0.1%<br>100<br>100<br>3.0F 22H<br>25 | S 0<br>S 0<br>S 0<br>S 0<br>S 0<br>S 0<br>S 0<br>S 0 |
| M-12 Renuld Imb                                                                                                    | 98.7F AUTO                                                                                                    |                                                                                                    |                                                                                   |                                                                                            |                                                                                         | io piezoni                                                                                                    | - Orr public                                                                                         | •                                                                                                    |                                                        |                                                                                                    | 4 [1]                                                                                  |                                                      |
| M-12 KerLig Imp<br>M-13 Hi PSI SW                                                                                                    | 98.7F AUTO<br>OK AUTO                                                                                                    | System Status                                                                                                    |                                                                                   |                                                                                            |                                                                                         | io pickom                                                                                                    | United                                                                                               |                                                                                                    |                                                        |                                                                                                    | ( [])                                                                                  |                                                      |
| M-12 KetLig Imp<br>M-13 Ha PSI SW<br>M-14 CldWtrFlow<br>M-15 HotWtrFlow<br>M-16 Run/Stop                                                                                                    | 98.7F AUTO<br>OK AUTO<br>YE S AUTO<br>YE S AUTO<br>RUN AUTO                                                                                                    | System Status<br>Capacity<br>Control State                                                                                            | Time                                                                              | Wanted/<br>Actual                                                                          | Step<br>Delay                                                                           | Wanted %                                                                                                    | Rate of<br>Change                                                                                    | Control                                                                                                    | On                                                     | Node                                                                                                    | Ref Type                                                                               |                                                      |
| M-12 RefLiq Imp<br>M-13 Hi PSI SW<br>M-14 CldWbrFlow<br>M-15 HotWbrFlow<br>M-16 RuniStop<br>1-1 VFD CmpRPM<br>1-2 VFD AmpIn<br>1-3 VFD AmpOut                                                                                                    | 98.75 AUTO<br>OX AUTO<br>YE SAUTO<br>YE SAUTO<br>RUM AUTO<br>5004 AUTO<br>18.00 AUTO<br>12.00 AUTO                                                                                                    | System Status<br>Capadity<br>Control State<br>UNIT IS LOADED<br>State                                                                 | Time<br>00:16:20<br>Time                                                          | Wanted/<br>Actual<br>1/1<br>PSI Ditf                                                       | Step<br>Delay<br>180<br>FLA %                                                           | Wanted<br>%<br>77.0<br>Steps                                                                                                    | Rate of<br>Change<br>-0.3<br>Lead?                                                                   | Control<br>EntWtrTemp<br>Manual<br>Speed %                                                                                                    | On - 47.3                                              | Mode<br>COOLING                                                                                                    | Ref Type<br>R410A                                                                      | 0                                                    |
| M-12 RetUq Imp<br>M-13 He PSI SW<br>M-14 CldWtrFlow<br>M-15 HotWtrFlow<br>M-16 Run/Stop<br>1-1 VFD CmpRPM<br>1-2 VFD Amplo<br>1-3 VFD AmpOut<br>1-4 VFD InvTmp                                                                                                    | 98.75 AUTO<br>OK AUTO<br>YE SAUTO<br>RUM AUTO<br>RUM AUTO<br>18.00 AUTO<br>12.00 AUTO<br>12.20 AUTO                                                                                                    | System Status<br>Capacity<br>Control State<br>UNIT IS LOADED<br>State<br>1)CHP IS RUMRING                                             | Time<br>00:16:20<br>Time<br>00:20:28                                              | Wanted/<br>Actual<br>1/1<br>PSI Diff<br>233.5P                                             | Step<br>Delay<br>180<br>FLA%<br>55%                                                     | Wanted<br>%<br>77.0<br>Siteps<br>1                                                                                                    | Rate of<br>Change<br>-0.3<br>Lead?<br>Yes                                                            | Control<br>EntWtrTemp<br>Manual<br>Speed %<br>N/A                                                                                                    | On                                                     | Mode<br>COOLING                                                                                                    | Ref Type<br>R410A                                                                      |                                                      |
| M.12         RefLig Imp           M.13         IA PIS SW           M.14         CldWbrFlow           M.15         IA PIS SW           M.14         CldWbrFlow           M.15         IA PIS SW           M.16         RouniStop           1.1         VFD CmpRPM           1.2         VFD Amphat           1.3         VFD Amphat           1.4         VFD InvTmp           1.5         VFD PFCTmp           1.6         VFD InsTmp           1.7         VFD ImmsSD1                                                                                          | 98,77 AUTO<br>OKANTO<br>YE SAUTO<br>YE SAUTO<br>RUNAUTO<br>1804 AUTO<br>12,04 AUTO<br>12,237 AUTO<br>115,67 AUTO<br>OFF AUTO<br>OFF AUTO                                                                                                    | System Status<br>Capacity<br>Control State<br>URIT IS LOADED<br>State<br>1)CMP IS RUMUING<br>Evap<br>EXV State                        | Time<br>00:16:20<br>Time<br>00:20:28<br>Time                                      | Wanted'<br>Actual<br>1/1<br>PSI Diff<br>233.5P<br>Valve %                                  | Step<br>Delay<br>180<br>FLA%<br>S5%<br>Control On<br>Suct Suph                          | Wanted<br>%<br>77.0<br>Steps<br>1<br>SuperHeal<br>ROC                                                                                     | Rate of<br>Chanpe<br>-0.3<br>Lead?<br>Yes<br>ADJ Delay                                               | Control EntWtrTenep Manual Speed % N/A EXV Target (Adjusted)                                                                                                    | On                                                     | Mode<br>COOLING                                                                                                    | Ref Type<br>R410A                                                                      |                                                      |
| M.12         RetLig imp           M.13         He PS SW           M.14         CldWhrFlow           M.15         HotWhrFlow           M.16         RounStop           1.1         VFD CmpRPMI           1.2         VFD AmpOut           1.3         VFD AmpOut           1.4         VFD ImvTmp           1.5         VFD PFCTmp           1.6         VFD DisTmp           1.7         VFD ImsSD1           1.8         VFD ClisTmp                                                                                                    | 98,77 AUTO<br>OK AUTO<br>YE SAUTO<br>YE SAUTO<br>BUNAUTO<br>BUNAUTO<br>12,06 AUTO<br>12,25 AUTO<br>115,67 AUTO<br>OFF AUTO<br>OFF AUTO<br>OFF AUTO                                                                                                    | System Status<br>Capacity<br>Control State<br>URIT 15 LOADED<br>State<br>L)CHP 15 RUNKING<br>Exap<br>EXX State<br>1) EXX V CLOSING 2x | Time<br>00:16:20<br>Time<br>00:20:28<br>Time<br>00:01:02                          | Wanted'<br>Actual<br>1/1<br>PSI Diff<br>233.5P<br>Valve %<br>82.9%                         | Step<br>Delay<br>180<br>FLA%<br>55%<br>Control On<br>Suct Suph<br>16.9                  | Wanted         %           77.0         Steps           1         SuperHeal           t         ROC           0.0         N               | Rate of<br>Change<br>-0.3<br>Lead?<br>Yes<br>ADJ Delay<br>56                                         | Control Control Contro | 0n<br>- 47.3                                           | Mode                                                                                                    | Ref Type<br>R410A                                                                      | 6                                                    |
| M-12         RefEUR (III)           M-15         He PS SW           M-16         CdWtrFlow           M-15         H60WtrFlow           M-16         RourStop           M-17         H0WtrFlow           M-18         NorMshow           1.1         WD CmpRPM           1.2         WD AmpOut           1.3         WD InvTmp           1.4         WD InvTmp           1.5         WD DFFCTmp           1.6         WD DisTmp           1.7         WD InsmSD1           1.8         WFD CISD1           1.9         WD InmsSD2           1.10         WD CursD | 90,77 AUTO<br>000 AUTO<br>000 AUTO<br>100 AUTO<br>100 AUTO<br>100 AUTO<br>100 AUTO<br>100 AUTO<br>100 AUTO<br>100 AUTO<br>007 AUTO<br>007 AUTO<br>007 AUTO<br>007 AUTO<br>007 AUTO                                                                                                    | System Status<br>Control State<br>UNIT IS LOADED<br>State<br>1)CPP IS RANNING<br>Even<br>Even<br>Even<br>Suction<br>Temp              | Time<br>00:16:20<br>Time<br>00:20:28<br>Time<br>00:01:02<br>Saturate d<br>Suction | Wanted'<br>Actual<br>1/1<br>PSI Diff<br>233.5P<br>Valve %<br>82.5%<br>Suction<br>Superheat | Step<br>Delay<br>180<br>FLA %<br>55%<br>Control On<br>Suct Suph<br>16.9<br>Disc<br>Temp | Wanted<br>%<br>77.0<br>Steps<br>1<br>superHeat<br>& ROC<br>0.0<br>Saturated<br>Discharge 5                                                | Rate of<br>Chanpe<br>-0.3<br>Lead?<br>Yes<br>ADJ Delay<br>56<br>Disc<br>Buperheat                    | Control Control Contro | On                                                     | Node<br>COOLING<br>Liquid<br>Temp                                                                                                    | Ref Type<br>R410A                                                                      | turated<br>id Temp                                   |

A popup window will open to enter code.

| Alarm   | Alerts Time | Help Live | Graph                         |         |         |        |           |          |        |        |          |
|---------|-------------|-----------|-------------------------------|---------|---------|--------|-----------|----------|--------|--------|----------|
| Т       | ransmit Cfg | Recei     | eive Cfg View Only Load Firmv |         |         | Firmwa | are       | Diag     | jnos   |        |          |
|         |             |           |                               |         |         |        |           |          |        |        |          |
|         |             |           |                               |         |         |        |           |          |        |        |          |
| Analog  | g Outputs   |           |                               | ¤″⊠"    |         | Relay  | Outputs   |          |        |        | <b>•</b> |
| sic     | Advanced    |           |                               |         | Ba      | isic   | Advanced  |          |        |        |          |
|         | Analog      |           | Manual                        |         |         |        | Rela      | ay       |        | Manual |          |
| AO #    | Outputs     | Value     | Status                        |         |         | R0 #   | Outp      | uts      | Value  | Status |          |
| M- 1    | COMP %      | 77.0%     | AUTO                          |         |         | M- 1   | COMP      |          | ON     | AUTO   |          |
| M-2     | EXV %       | 48.8%     | AUTO                          |         |         | M-2    | SV1A&B    |          | OFF    | AUTO   |          |
| M-3     | CndFan SPD% | 0.0%      | AUTO                          |         |         | M- 3   | SV2A      |          | OFF    | AUTO   |          |
| M- 4    | VFD FAN     | 100.0%    | AUTO                          |         |         | M- 4   | SV2B      |          | ON     | AUTO   |          |
| 1-1     | COMP SPEED  | 5005R     | AUTO                          |         |         | M-5    | SV3       |          | ON     | AUTO   |          |
| 1-2     | SPARE1-2    | 0.0%      | AUTO                          |         |         | M 6    | SV4       |          | OFF    | AUTO   |          |
| 1-3     | SPARE1-3    | 0.0%      | AUTO                          |         |         | M- 7   | Circl Fan |          | OFF    | AUTO   |          |
| 1-4     | CNDSPD      | 0.00      | 11170                         |         |         |        | C-LIN C   | mp       | ON     | AUTO   |          |
|         |             | Enter     | Authoriz                      | ation ( | ode     |        |           | <u> </u> | ON     | AUTO   | _        |
|         | /           |           |                               |         | Jour    |        |           | <b>1</b> | OFF    | AUTO   |          |
|         |             |           |                               | _       | 0       |        |           |          |        |        |          |
|         |             |           | OK                            |         | Canc    | ei     |           |          |        |        |          |
| Syster  | n Status    | 2         |                               |         |         |        |           |          |        |        | 3333     |
| C       | apacity     |           |                               |         |         |        |           | R        | ate of |        |          |
| Con     | trol State  |           | Actual                        |         | Delay   |        | %         | CI       | hange  |        | Jon      |
| UNIT IS | S LOADED    | 00:10:36  | 1/1                           |         | 180     |        | 27.0      | -        | 0.4    | HotWt  | rIn      |
|         |             | Time      | PSI Dif                       | f       | EI A 94 |        | Stone     |          | ood2   | Manu   | al       |

You can resize and re-arrange the data boxes to fit the way you would like to see them, then go to the Workspace Tab and save the workspace. You can open the tabs on the bottom bar and then minimize them.

To setup the Ethernet connection, select the Service Tab at the bottom of the window.

|             |   | 1000 |         |              |           |           |            |           |           |        |
|-------------|---|------|---------|--------------|-----------|-----------|------------|-----------|-----------|--------|
| 132.8F AUTO |   | -11  | 1)CM    | P IS RUNNING | 06:54:22  | 352.2P    | 73%        | 1         | Yes       | N/A    |
| 118.4F AUTO |   |      |         | Evap         | Time      | Value 94  | Control On | SuperHe   | at        | EXV T  |
| 170.6F AUTO |   |      |         | EXV State    | Time      | Valve 70  | Suct. Suph | t ROC     | AD3 D6    | (Adju: |
| OFF AUTO    |   |      | 1) EX   | V IS HOLDING | 00:03:06  | 48.8%     | 20.3       | 0.0       | 60        | 20.0F  |
| OFF AUTO    |   |      |         | 0.5          |           | 0.5       |            |           |           |        |
| OFF AUTO    |   |      |         | Suction      | Saturated | Suction   | DISC       | Saturated | DISC      | Subc   |
| OFF AUTO    |   |      |         | Temp         | Suction   | Superheat | Temp       | Discharge | Superheat |        |
| AUTO        |   |      | 1)      | 50.0         | 29.7      | 20.3      | 196.8      | 125.2     | 71.6      | 5      |
| AUTO        |   |      |         |              |           |           |            |           |           |        |
| AUTO        |   | •    |         |              |           |           |            |           |           |        |
|             |   |      |         |              |           |           | _          | _         |           |        |
| _           |   |      | _       |              | _         |           |            |           |           |        |
| Schedule    | e |      | _ Infor | mation F     | Boiler St | tatus     | 📋 Servio   | æ         | )         |        |
|             |   | _    |         |              |           |           |            |           |           |        |

Inside the service tab you will find an Ethernet tab.

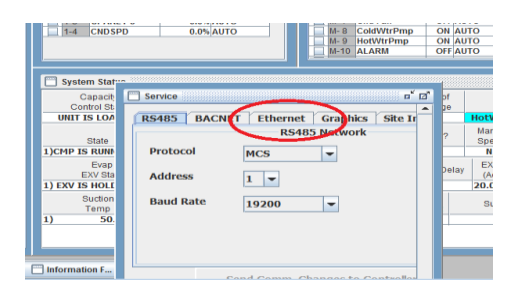

Select the Ethernet tab.

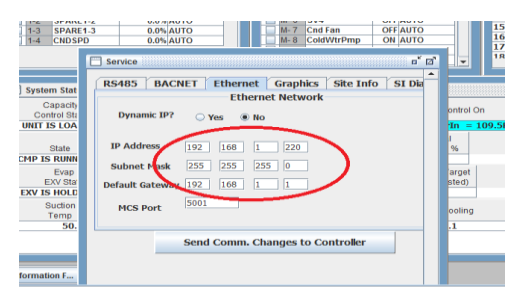

Enter the IP address, subnet mask and the default gateway that has been given to you by the customer or the I.P. professional.

Leave the MCS port at 5001. (unless you have multiple units)

| CNDSP                | 0.0% AUTO M-8 ColdWtrPmp ON AUTO                |    |                |
|----------------------|-------------------------------------------------|----|----------------|
|                      | Service                                         | ø, |                |
| ım Stat              | RS485 BACNET Ethernet Graphics Site Info SI Dia | Î  |                |
| apacity<br>ntrol Sta | Dynamic IP? Yes  No                             |    | ontrol On      |
| IS LOA               |                                                 |    | In = 10        |
| State<br>S RUNN      | IP Address 192 168 1 220                        |    | %              |
| Evap<br>EXV Star     | Default Gateway 192 168 1 1                     |    | arget<br>sted) |
| Suction              | MCS Port 5001                                   |    | ooling         |
| 50.                  |                                                 |    | .1             |
|                      | Send Comm. Changes to Controller                |    |                |
| ion F                |                                                 |    |                |

Select the send comm. changes to the controller.

| -4 CNDSPD               | 0.0% AUTO 0.0% AUTO 0.0% AUTO                   |              |
|-------------------------|-------------------------------------------------|--------------|
|                         | Service                                         | a 📼          |
| vstem Stat              | RS485 BACNET Ethernet Graphics Site Info SI Dia | * <b>=</b> ' |
| Capacity<br>Control Sta | Ethernet Network Dynamic IP? Yes INO            | ontrol On    |
| State                   | IP Address 192 168 1 220                        | 1 %          |
| P IS RUNN<br>Evap       | Subnet Mask 255 255 0                           | arget        |
| V IS HOLD               | Default Gateway 192 168 1 1                     | sted)        |
| Suction<br>Temp<br>50.  | MCS Port                                        | ooling       |
|                         | Send Comm. Changes to Controller                |              |
| mation F                |                                                 |              |

9. You will have to reset the MCS board by pressing the reset button on the main board to save the setting changes. Allow the controls 3 minutes to reset.

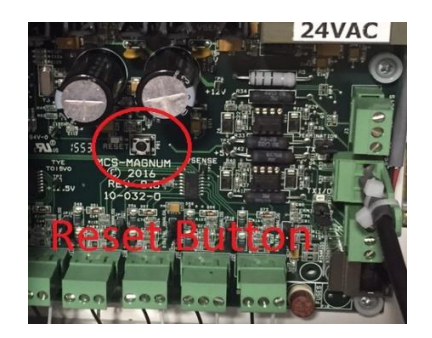

10. Turn the chiller on by closing the field supplied Customer Contacts on TB2 terminal 1&2 (Time Clock, BAS or Enabling Switch)

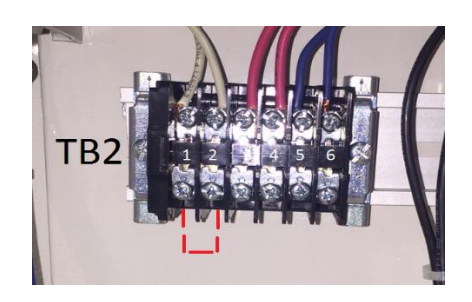

The chiller will start loading and will load to 50% for 90 sec. then the chiller controller will take over the system and the machine will load up. The unit will not start until it establishes flow through both heat exchangers. It is normal to see bubbles in the sight glass until the chiller is close to the chill water setpoint and when the chiller is unloading or loading.